## Updating E-mail/Network/Blackboard Password

## Login Web for Students

Follow the link: <u>https://webfor.morrisville.edu/</u>.

## Username and Password for MSC E-mail/Network/Blackboard

- 1. Login to "Web for Students" using the previous instructions.
- 2. From the "Main Menu", click on "Personal Information".
- 3. Click Get/Change E-Mail/Network/Blackboard Password.
- 4. Follow the prompts to retrieve your username, set or change password and get your MSC Email.

## Update Password from MAC purchased laptop

The alternative to Web for students is possible from your laptop providing it is a MAC issued laptop purchased from MAC. You can change your password from the login screen by pressing Control, ALT and delete at the same time and selecting 'Change Password'. From there you will be able to update your password.

**NOTE:** If you are still unable to update the password please stop by for further assistance. The Help desk is unable to change passwords over the phone due to Security policies.